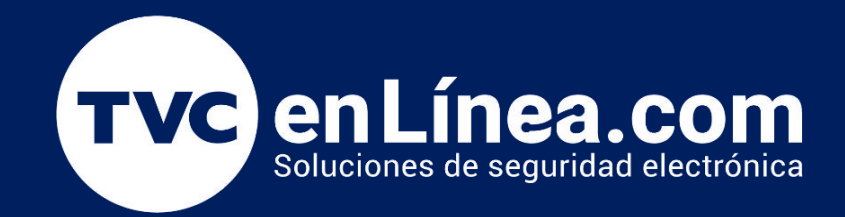

# || **Guia Rápida** || Integración de Grabador (NVR/DVR) Dahua con Cámaras Tapo (TP-Link)

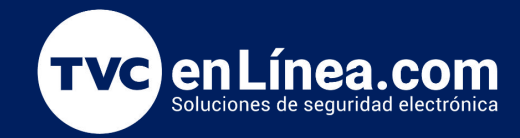

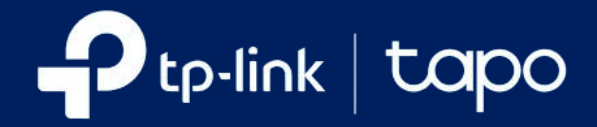

En el ámbito de la seguridad y la videovigilancia, la interoperabilidad entre distintos dispositivos es esencial para crear sistemas de vigilancia eficientes y efectivos. El grabador Vivotek, conocido por su robustez y funcionalidades avanzadas, y las cámaras Tapo de TP-Link, que destacan por su facilidad de uso y características inteligentes, son opciones populares en el mercado.

Este documento se centra en la integración de un grabador Vivotek con cámaras Tapo de TP-Link, proporcionando una guía práctica para conectar y configurar ambos dispositivos. Exploraremos los pasos necesarios para asegurar una integración fluida, incluyendo la configuración de red, el ajuste de parámetros y la verificación de la conexión. El objetivo es garantizar que puedas aprovechar al máximo las capacidades de ambos dispositivos, optimizando así tu sistema de videovigilancia.

# Integración de Grabador Vivotek con Cámaras Tapo (TP-Link)

Conecta el grabador Vivotek a tu red local mediante un cable Ethernet. Obtén la dirección IP del grabador desde el menú de configuración de red del dispositivo o utilizando el software de descubrimiento proporcionado por Vivotek.

Abre tu navegador web y escribe la dirección IP del grabador en la barra de direcciones.

Inicia sesión introduciendo las credenciales predeterminadas (generalmente "admin" para ambos campos) o las que hayas configurado.

Una vez dentro, realiza los ajustes necesarios desde el panel de administración.

|         | Log in                 |  |
|---------|------------------------|--|
|         | Password               |  |
| VIVOTEK | Language<br>brijstin v |  |
|         |                        |  |
|         | Light                  |  |
|         |                        |  |

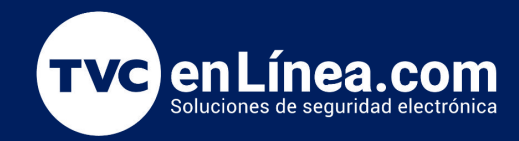

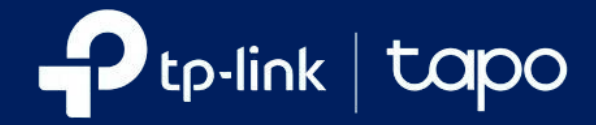

Al ingresar a la interfaz, dirígete a la sección de configuración. Luego, selecciona la opción de cámaras para proceder con la configuración de tus dispositivos de vigilancia.

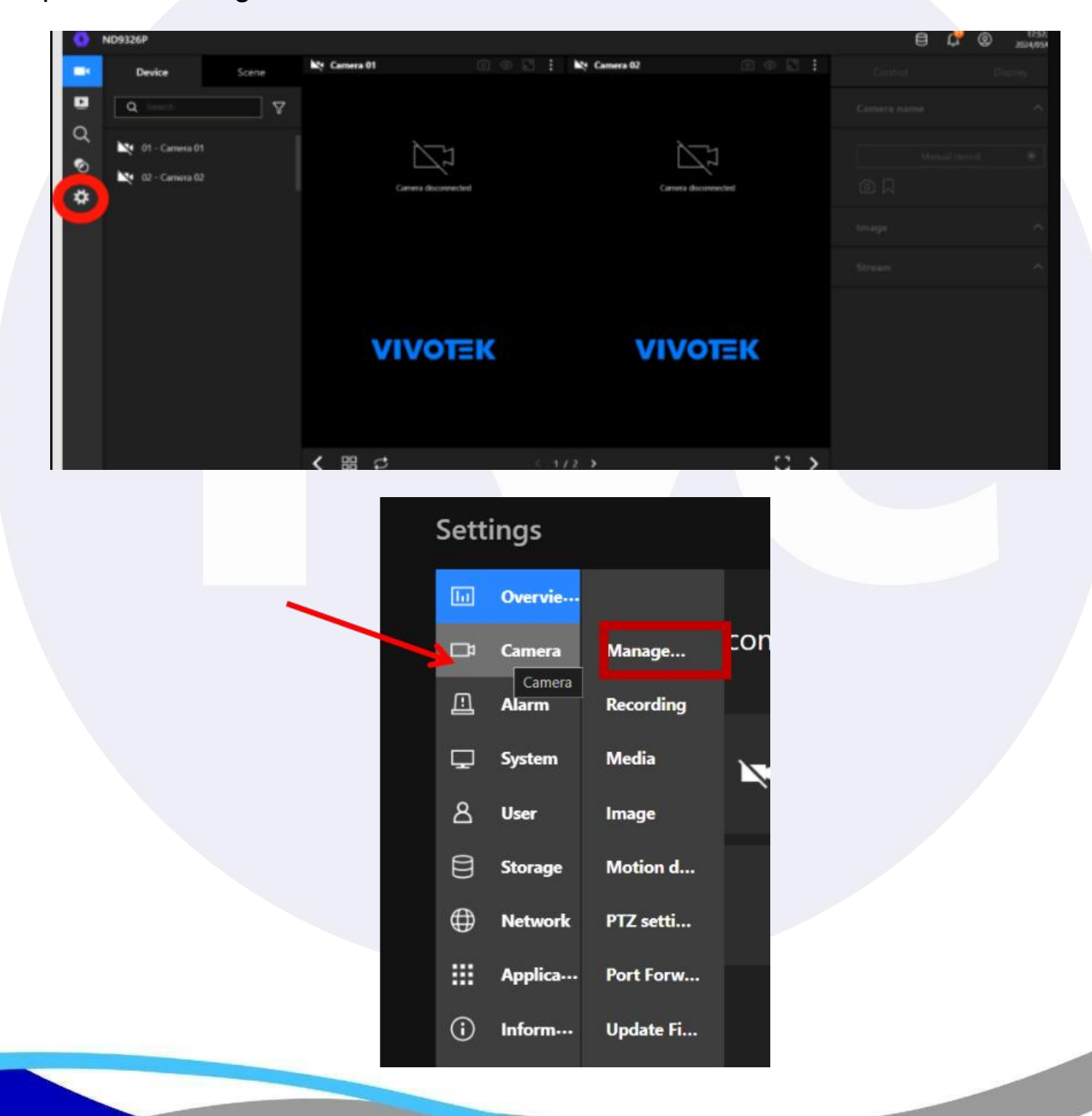

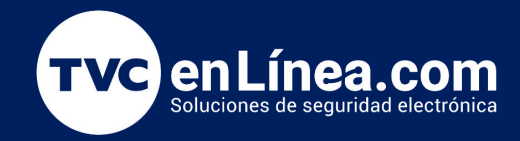

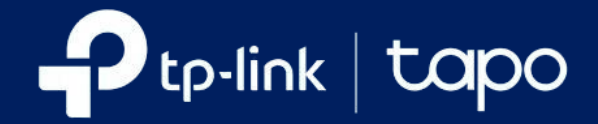

Esto te llevará a la sección correspondiente, donde deberás hacer clic en el botón "+" para añadir nuevas cámaras o configurar opciones adicionales.

|   | Overvie |           |                    |              | Add/edit Network  |
|---|---------|-----------|--------------------|--------------|-------------------|
| - | Camera  | Manage    |                    | <u>-</u>     |                   |
| Д | Alarm   | Recording |                    |              |                   |
| Ģ | System  | Media     | • •                | Camera name: | Camera 01         |
| 8 | User    | Image     |                    | Binding:     | MAC 👻             |
| 8 | Storage | Motion d  | 01 - Camera 01 🔥 🛕 | IP:          | 10.2.0.51         |
| ⊕ | Network | PTZ setti | 02 - Camera 02     | Port:        | 80                |
|   | Applica | Port Forw | 03 -               | Protocol:    |                   |
| æ | Inform  | Update Fi | 04 -               | Channet:     |                   |
|   |         |           | 05 -               | Model:       | FD9389-EHV-v2     |
|   |         |           | 06 -               | MAC          | 00-02-D1-AC-FC-38 |
|   |         |           | 07 -               |              |                   |
|   |         |           | 08 -               | Username:    |                   |

En la sección de configuración, selecciona la opción para agregar una nueva cámara IP. Introduce la dirección IP que obtuviste previamente mediante la aplicación, especifica el puerto de video como 2020 y elige el protocolo ONVIF. Luego, ingresa las credenciales de acceso de la cámara Tapo.

|                    |              | Add/edit Network |
|--------------------|--------------|------------------|
| • •                | Camera name: | Camera 02        |
|                    | Binding:     |                  |
| 01 - Camera 01 🛛 🔺 | IP:          |                  |
| 02 -               | Port:        | 2020             |
| )3 -               | Protocol:    | VIVOTEK 🗸        |
| 14 -               | Channel:     | VIVOTEK          |
| ) <del>5</del> -   | Model:       | RTSP             |
| 06 -               | MAC          |                  |

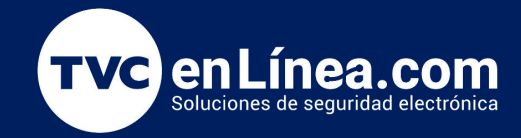

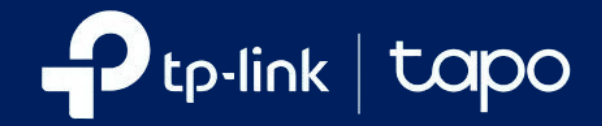

Usuario y contraseña configurados en la aplicación Tapo

| Username: | admin123             |
|-----------|----------------------|
| Password: | ••••••               |
|           | Change password      |
|           | Apply to all cameras |

Guarda la configuración y permite que el grabador Vivotek establezca la conexión con la cámara Tapo. Una vez que la integración sea exitosa, podrás visualizar la transmisión de video de la cámara Tapo directamente en la interfaz del grabador Vivotek.

| Image: Second part of the second part of the second part of | ND9326P                                                                                                    | - and the | annas ar é la |                 |                            |                                      |                 |                       | 10/11/2<br>2024/06/1 |
|----------------------------------------------------------------------------------------------------|----------------------------------------------------------------------------------------------------|-----------|---------------|-----------------|----------------------------|--------------------------------------|-----------------|-----------------------|----------------------|
| Image: Second Second Secon |                                                                                                    | .oniig    | Visión gen    |                 |                            |                                      |                 |                       |                      |
| Abrana Grabadón   Statoma Multimedia   Statoma Multimedia   Multimedia Encance on   Olarazión Inagen   Olarazión Multimedia   Manace entre O2 -   Barace Detección de man   Olarazión Multimedia   Barace Detección de man   Olarazión Multimedia   Barace Detección de man   Olarazión Detección de man   Olarazión Detección de man<                                                                                                    |                                                                                                    | •         | Cámara        | Administración  |                            |                                      | nadiyedilar ked |                       |                      |
| Setems Muttinedis   Setems Muttinedis   Setems Imagen   Setems Imagen   Setems Defection of a magen   Bi- Potecable   Bi- Potecable   Obtection of a magen Bi-   Configuration Bi-   Configuration Actualitien Firm.   Bi- Bi-   Configuration Actualitien Firm.   Bi- Bi-   Configuration Actualitien Firm.   Configuration Actualitien Firm.   Configuration Actualitien Firm.   Configuration Actualitien Firm.                                                                                                    |                                                                                                    | ≞         | Alarma        | Grabadón        | 00                         | Nombre de la<br>comara:              | Camero 01       | 819.000 ·             |                      |
| Absorb images 02- Parto: 2003   Absorb Absorb 03- Potosobc 1000   04- Marto: ta-rk   Absorb Configuración 05. Cond:   III Aplicaciónes Reenvis de par. 06 PT7 Marto: Ta-ce   07 Cames 07 06 Off Nambor de rational de rational d                                                                                                    | le de la companya de la companya de la companya de la companya de la companya de la companya de la companya de | ₽         | Sistema       | Multimedia      | 01 - Camera 01             | Enlazando:<br>IP:                    | 102A88          | ALC: NO.              |                      |
| Bala       Protection       Circuit         Image: Circuit de mail       Dubección de mail       Dubección de mail         Image: Circuit de mail       Dubección de mail       Dubección de mail         Image: Circuit de mail       Dubección de mail       Dubección d                                                                                                    |                                                                                                    | 8         | Usuario       | Imagen          |                            | Puerto:                              | 2020            | and the second second |                      |
| Image: Second second second                     |                                                                                                    | 8         | Almacena····  | Detección de m  |                            | Protocolo:<br>Marca:                 |                 |                       |                      |
| Mapficaciones     Remoti de pue     06 - 072     Mudeles     Type: C213       Image: state state                                                                    |                                                                                                    | ٢         | Red           | Configuración   |                            |                                      |                 |                       |                      |
| Actualizar From      Actualizar From      Actuality Actualizar From      Actualizar From      Actualizar From                                                                                                    |                                                                                                    |           | Aplicaciones  | Reenvio de pue  | 06 - PTZ<br>07 - Camera 07 | Madeka                               | Тере С210       |                       |                      |
|                                                                                                    |                                                                                                    | 1         | Información   | Actualizar Firm |                            | Nombre de<br>usuario:<br>Contraseña: | admin 123       | ×                     |                      |
|                                                                                                    |                                                                                                    |           |               |                 |                            |                                      |                 |                       |                      |
| Copyright & WHOTEKIns, All highs isoared                                                                                                    |                                                                                                    |           |               |                 | Copyright C                | WOTEKIng All rights reser            | sed             |                       |                      |